# Amendments

Medical University of South Carolina

## What is the purpose of an Amendment?

#### To make changes to the currently approved study, including:

- Informed Consent Form (ICF)
- Protocol
- HIPAA
- Investigator Brochures (IB)
- Recruitment/Subject Materials

- Conflict of Interest (COI)
- Risks
- Enrollment Goals
- Procedures/Populations
- Study Personnel
- Other Changes
- All changes to currently approved research must be approved by the IRB <u>prior to</u> implementation, except when necessary to eliminate apparent immediate hazards to the human subjects.

# Full Board vs. Expedited Amendments

| Full Board                 | <ul> <li>Significant changes to the study such as:</li> <li>Updated risks</li> <li>Major changes to the protocol</li> </ul>                                  |  |  |  |  |
|----------------------------|----------------------------------------------------------------------------------------------------|--|--|--|--|
| Expedited                  | <ul> <li>Minor changes to the study, such as:</li> <li>Personnel</li> <li>Advertisements</li> <li>Administrative changes as defined in IRB policy</li> </ul> |  |  |  |  |
| IRB Policy for Amendments: |                                                                                                    |  |  |  |  |

Section 3.6 – Amendment Policy and Procedures

# Two parts of Amendments in elRB:

#### Amendment Workspace

- Explain all the changes being made to the study.
- Upload tracked change versions

#### Instructions for Completing Amendments

An amendment requires two parts: the Amendment summary form and edits to the IRB study application pages.

Step 1: So far, you have filled out the Amendment summary form. Step 2: You will now begin to make changes to the IRB study application pages (see CLICK HERE link below). Step 3: Documents uploaded in the Amendment summary form must also be uploaded in the IRB study application. Step 4: Once all changes have been made to the IRB study application, click Finish. Step 5: After returning to this Amendment instructions page, click Continue for next steps to submit the Amendment for IRB review.

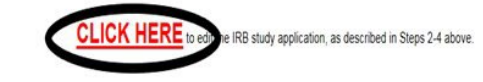

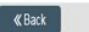

🗭 Exit 🛕 Hide/Show Errors 🔒 Print 🌈 Jump To 🗸

#### Modified Study

- Upload Clean Versions and update all applicable smartforms
- \*Use "Upload Revision" button NOT "Add/Remove"

## **Getting Started**

- In your inbox, select the study that needs revisions.
- Under "My Activities" select "New Amendment"

**NOTE:** Only one amendment can be open at a time.

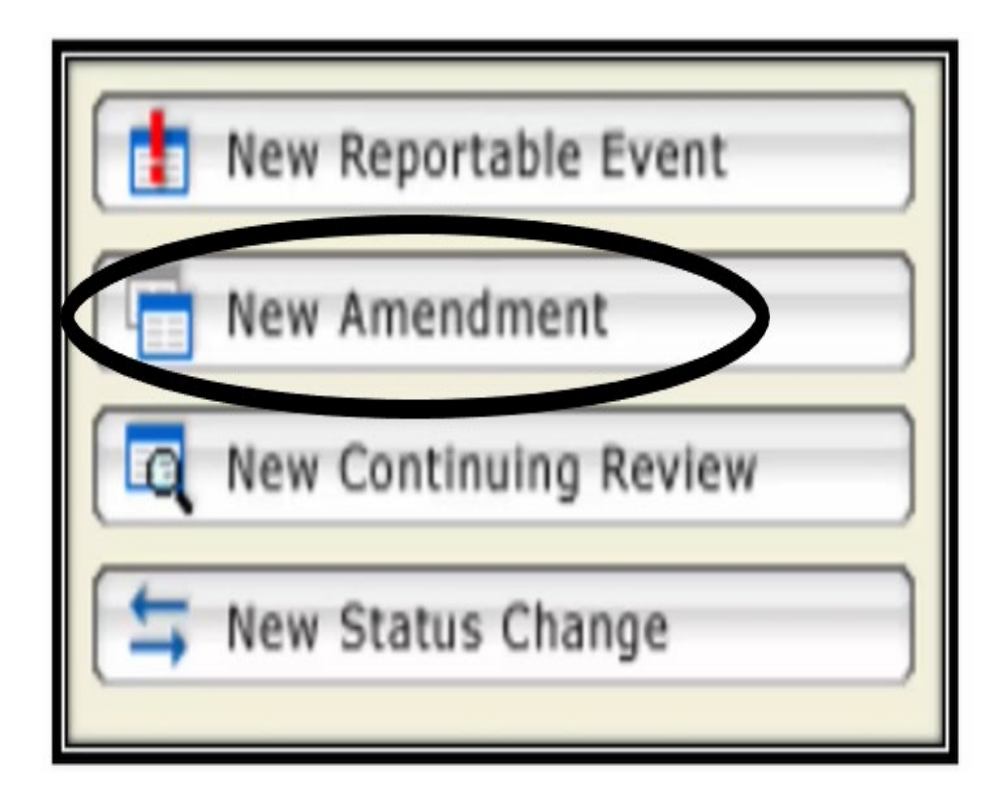

## Amendment Workspace: Category

- Determine if the changes are significant
- Select if risks and/or benefits are being affected by the changes
- If there is an increase in risk, the changes are significant

#### Amendment - Category

Amendment – Change(s) in previously approved research. An amendment request includes two parts in the eIRB portal: the Amendment Smartforms and the modifications to the Amendment copy of the Study Smartforms. Only one amendment request is allowed at any given time, i.e.: Amendment 1 must be approved, denied or withdrawn before Amendment 2 can be created.

| * Category of amendment:             |                           |
|--------------------------------------|---------------------------|
| Minor change(s), Minimal risk cl     | nge(s)                    |
| Significant Change(s), Greater f     | un minimal risk change(s) |
| Clear                                |                           |
|                                      |                           |
| * Are the risks to subjects affected | by the amendment?         |
| Increased Risk                       | k −                       |
| Decreased Risk                       |                           |
| No effect to Risk                    |                           |
| Clear                                |                           |
| If affected evolution                |                           |
| ir affected, explain:                |                           |
|                                      |                           |
|                                      |                           |
|                                      |                           |
|                                      |                           |
|                                      | 4                         |
|                                      |                           |
|                                      |                           |
| * Are the benefits to subjects affe  | ad by the amendment?      |
| Increased Benefit                    |                           |
| Decreased Benefit                    |                           |
| No effect to Benefit                 |                           |
| Clear                                |                           |

VIEW448CDB81C5000

## Amendment Workspace: Name

- Provide a name for the amendment.
- The name created here will appear on the approval letter.

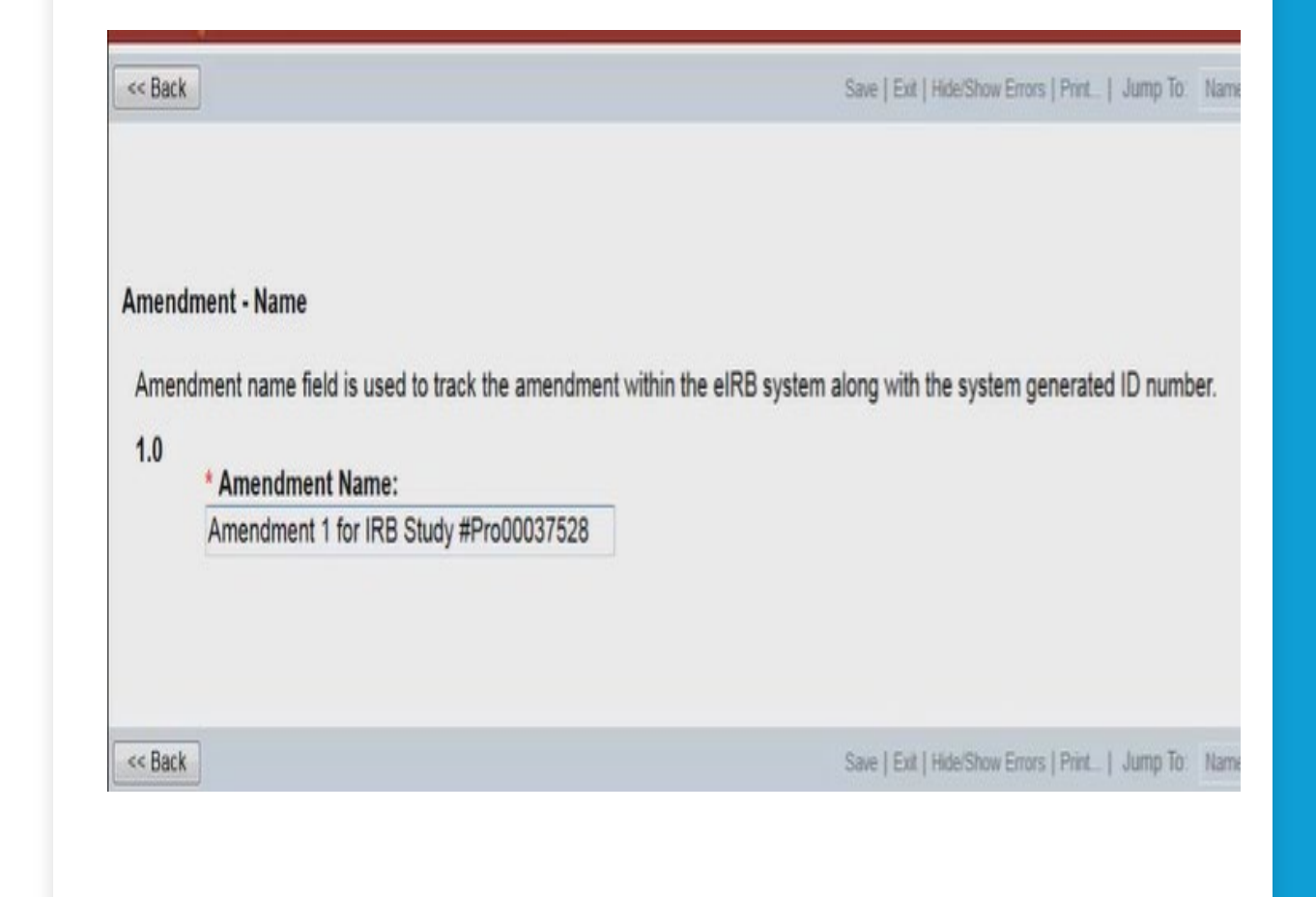

## Amendment Workspace: Request

- Select all aspects of the study that will be updated.
- In the description, briefly address all changes being made.
- **NOTE:** Multiple changes can be made to the study!

#### Amendment - Request

| 1.0 | * Type of change(s) this amendment is requesting:<br>Check all that apply. Note: Checking any of these options requires revisions to the applicable<br>'Instructions for Completing Amendments' page). |
|-----|----------------------------------------------------------------------------------------------------|
|     | Study Personnel                                                                                                    |
|     | Advertisements/Study Recruitment Materials                                                                                                    |
|     | Informed Consent Document/Procedures                                                                                                    |
|     | Protocol Document(s)                                                                                                    |
|     | Investigator's brochure                                                                                                    |
|     | Editorial/Administrative Changes                                                                                                    |
|     | Additional Sites for Treatment/Follow-up                                                                                                    |
|     | Modification In Subject Enrollment Goals                                                                                                    |
|     | Location of Program Activities                                                                                                    |
|     | Questionnaires & Assessment Tools                                                                                                    |
|     | Risk Change(s)                                                                                                    |
|     | Study Procedure(s)                                                                                                    |
|     | Subject Confidentiality/Anonymity                                                                                                    |
|     | Subject Population                                                                                                    |
|     | Other Changes                                                                                                    |
|     | HIPAA Authorization                                                                                                    |
|     | Study Funding Source/Sponsorship                                                                                                    |
|     | Conflict of Interest (COI)                                                                                                    |

#### 2.0 \* Change Description

Briefly summarize changes:

## Amendment Workspace: Study Personnel

 Select the category where the study personnel changes will be made in the study.

**NOTE:** In order for someone to be added to the study, make sure they have created an eIRB profile. Amendment - Study Personnel Changes

```
* Principal Investigator
```

2.0

3.0

Is there a change in the principal investigator for this study? If yes, please upload PI Statement of assurance, COI, CV, as applicable. © Yes © No <u>Clear</u>

\* Co-Investigator(s) Is there a change in the co-investigator(s) for this study? • Yes • No <u>Clear</u>

```
* Study Coordinator
Is there a change in the study coordinator for this study?

Ves No Clear
```

Note: Changes to personnel require a review of the Conflict of Interest section of the Amendment copy of the Study Smartform.

## Delete Approved Study Personnel Button

- The PI and main study coordinator can remove Co-Investigators and Other Study Team Members without an amendment.
- The Delete Study Personnel button will appear under "My Activities" on the main page of the study.

**NOTE:** If there is an open amendment the button will not appear.

|      | Approved                    |
|------|-----------------------------|
|      | View Study                  |
| 8    | Printer Version             |
| Æ    | View Differences            |
| My A | ctivities                   |
| SS   | Edit Guest Access           |
| đ    | Log Private Comment         |
| d    | Log Public Comment          |
| SS   | Copy Study                  |
| SS   | Edit Communication<br>Leads |
| SS   | Edit SC Research            |
|      | Posting                     |
| SS   | Edit Research Master        |
| 1    | Delete Approved Study       |

## Amendment Workspace: General Comments

- Upload any other relevant documents that need to be reviewed here!
- Documents that should not be uploaded to the General Comments page:
  - Investigator's Brochure
  - ICF
  - HIPAA
  - Protocol

# Amendment Workspace to the Modified Study

- Select "Click Here" to make edits to the Modified Study
- Upload all clean copies of documents that are being amended.
- Update all smartform content to harmonize with the changes being made.

#### Instructions for Completing Amendments

**«** Back

An amendment requires two parts: the Amendment summary form and edits to the IRB study application pages.

Step 1: So far, you have filled out the Amendment summary form. Step 2: You will now begin to make changes to the IRB study application pages (see CLICK HERE link below). Step 3: Documents uploaded in the Amendment summary form must also be uploaded in the IRB study application. Step 4: Once all changes have been made to the IRB study application, click Finish. Step 5: After returning to this Amendment instructions page, click Continue for next steps to submit the Amendment for IRB review.

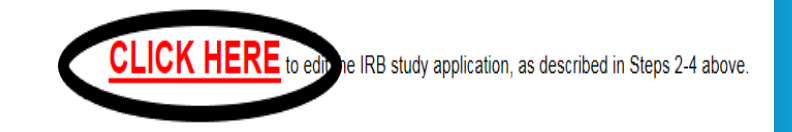

🕽 Exit 🛛 🛕 Hide/Show Errors 🛛 🔒 Print 🛛 🥐 Jump To 🔹

# FINISH

# The PI will submit the completed application!

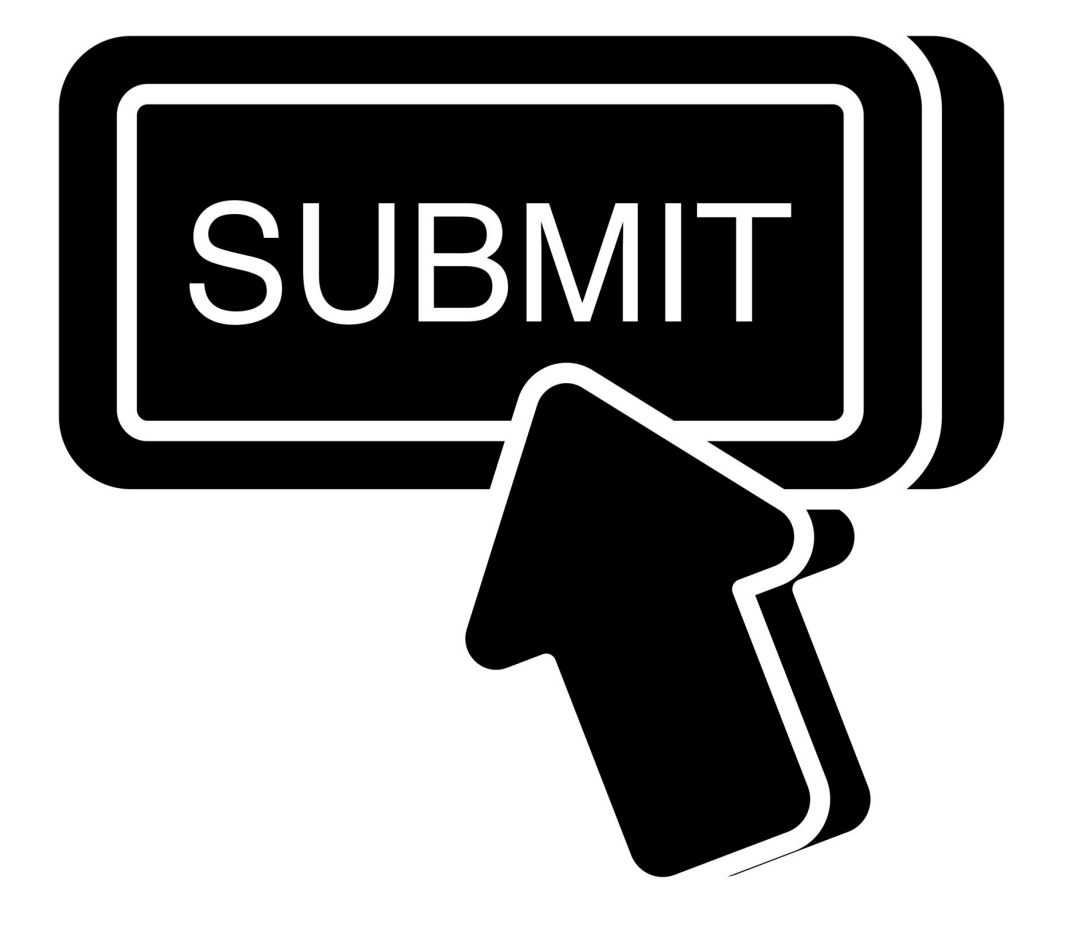